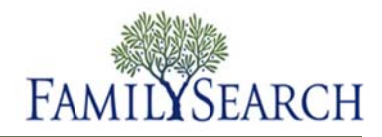

## Using PayPal for Online Film Ordering

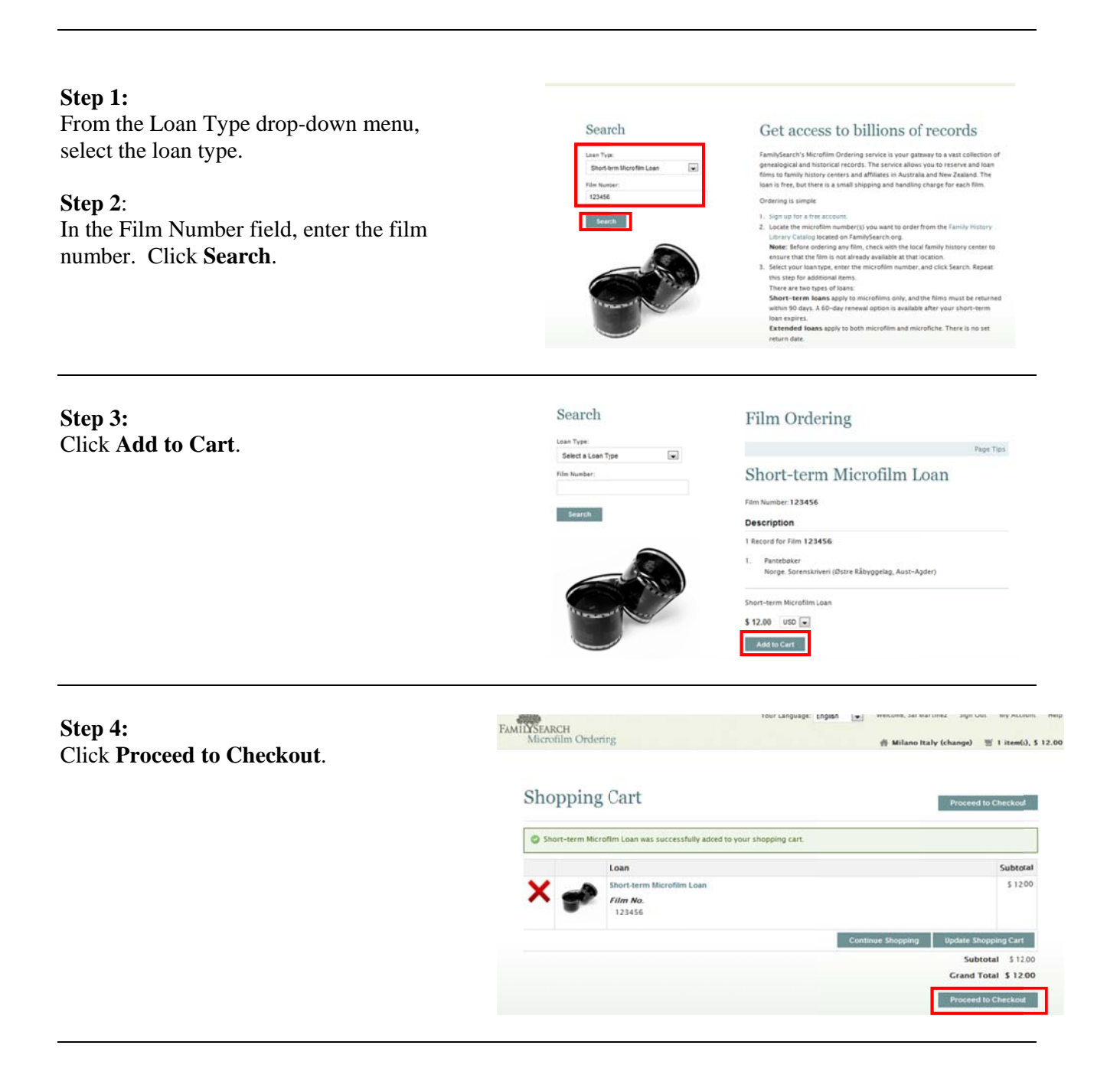

# Using PayPal

**Step 5:** Under the Billing Information, enter your name and address.

Step 6: Click Continue.

| amily History Center   Change                                            | I Billing Information<br>Select a billing address from your address book or enter a new address.<br>New Address |                 |              |
|--------------------------------------------------------------------------|----------------------------------------------------------------------------------------------------|-----------------|--------------|
| Alland Italy Family History Center<br>18 Patre Carlo Salerio, 57<br>Nano |                                                                                                    |                 |              |
| aly                                                                      | First Name *                                                                                                    | Last Name *     |              |
| ayment Hethod                                                            | Company                                                                                                    |                 |              |
| ybersource hosted order                                                  | Address *                                                                                                    |                 |              |
| Illing Address   Change                                                  |                                                                                                    |                 |              |
| Nadine jonee<br>1234 Main St.                                            | City •                                                                                                    | Country •       |              |
| Inited States                                                            | State Province •                                                                                                | Zin Postal Code |              |
| 7:120/254125                                                             | Please select region, state or province                                                                         |                 |              |
|                                                                          | Telephone •                                                                                                    | Fax             |              |
|                                                                          | Save in address book                                                                                            |                 |              |
|                                                                          |                                                                                                    | * Red           | uired Fields |
|                                                                          |                                                                                                    |                 |              |

# Step 7: In the Payment Information tab, select **PayPal**.

Step 8: Click Continue.

## Checkout

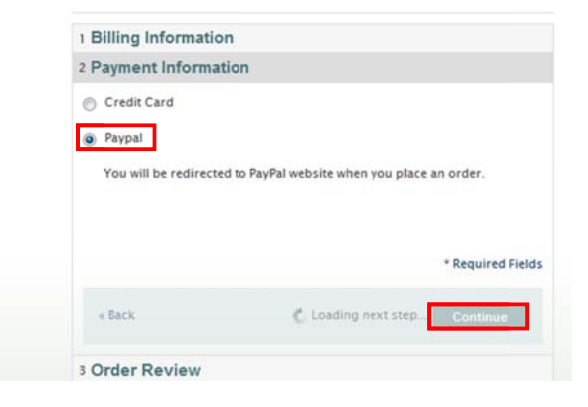

#### FamilySearch Microfilm-LDS Church

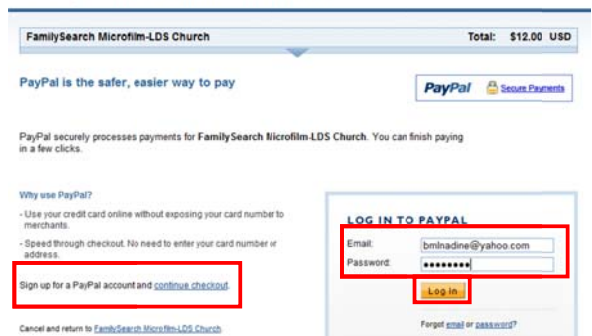

#### Step 9:

Enter your email and password and then click **Log In**. **Note:** If you do not already have a PayPal account, click the **Sign Up and Continue Checkout** link.

#### FamilySearch Microfilm-LDS Church

### **Step 10:** Review your payment.

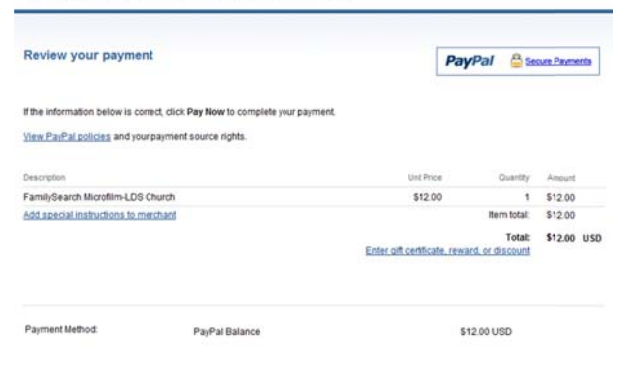

### Step 11: If all the information is correct, click Pay Now.

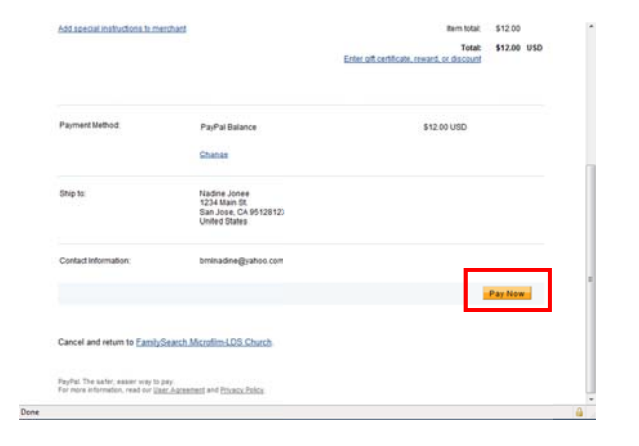

#### **Step 12:**

When this is done, you can return to the FamilySearch Film Ordering website by clicking **Return to FamilySearch microfilm-LDS Church**.

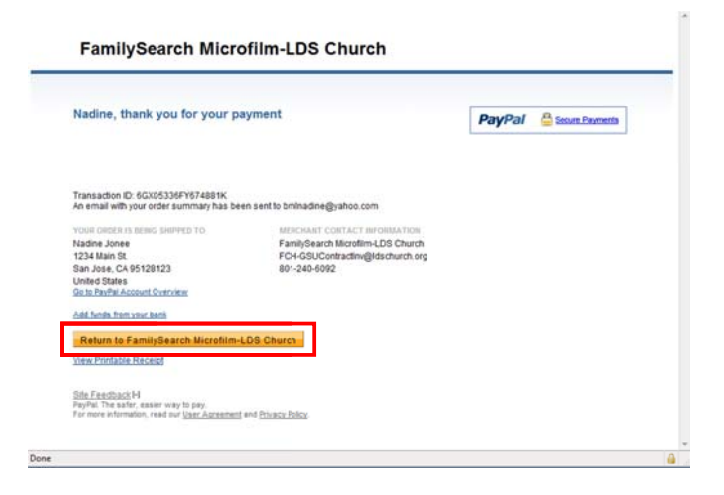